# **Team Check-in Information**

Check-in must be complete by 12 pm, Wednesday, November 30th In-Person Check-In is NOT AVAILABLE

### **ONLINE CHECK-IN**

#### **\*NOTE ABOUT NON-NORTH TEXAS PLAYERS**

All non-NTSSA registered players must complete the non-NTSSA individual registration form. The tournament covers the \$5 registration fee to North Texas for insurance for this event.

#### **TEAMS U10 AND YOUNGER**

Special Event Roster (1 roster per participating team and participating players) Proof of NTSSA Registration **AND/OR** a Non-NTSSA Individual Player registration form for any non-NTSSA players. Accepted items for proof: Official Rec, Academy Tournament Roster signed by Registrar, or validated Academy Forms For Non-NTSSA Players: A completed Non-NTSSA Individual registration form and Proof of Birth. Medical Releases: Do not upload. Have them with you on the sidelines if needed by a trainer.

#### **TEAMS U11 AND OLDER**

Special Event Roster (1 roster per participating team and participating players)

NTSSA Official Roster **AND/OR** a Non-NTSSA Individual player registration form for any non-NTSSA players. For Non-NTSSA Players: A completed Non-NTSSA Individual registration form and Proof of Birth. Medical Releases: Do not upload. Have them with you on the sidelines.

### **How to Upload Team Document**

- 1. Login to your team's GotSport Account
- 2. Click on the tab, Team Management, then Team Name.
- 3. Click on the tab, Team Registrations.
- 4. Click on the event, Soccer Mania 3v3
- 5. Click on the tab, Registration, and click on Edit
- 6. UPLOAD the required documents, only 1 file can be uploaded at a time. Additional buttons have been added in case the documents are in multiple files.
- 7. Click on the INFO tab and on the right-hand side hit Notify to inform us you're done.
- 8. Once all documents have been verified by the tournament you will have a green check in the NOTIFY BOX. If there is no green check then check NOTES for further instructions.

# **How To Build an Event Roster**

- 1. Players may only be rostered to 1 team in this event.
- 2. Click on the tab, Team Registration
- 3. Click on the Blue Roster button on the right-hand side of the event
- 4. Click Add Player. Only add players participating in this event.

# **Game Reports and Scoring**

The tournament will print all Game reports and Referees will make sure the game card is turned in.

NEED HELP contact the Elf Help Desk at <u>Solarsoccerevents@gmail.com</u> or call 972-649-4215.

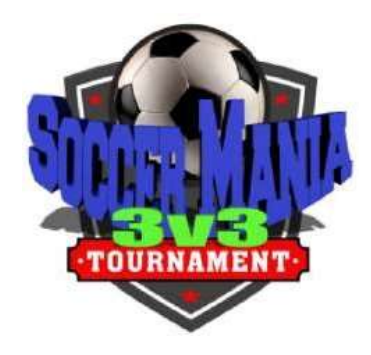